#### Retrouver rapidement ses sites web sur l'iPad

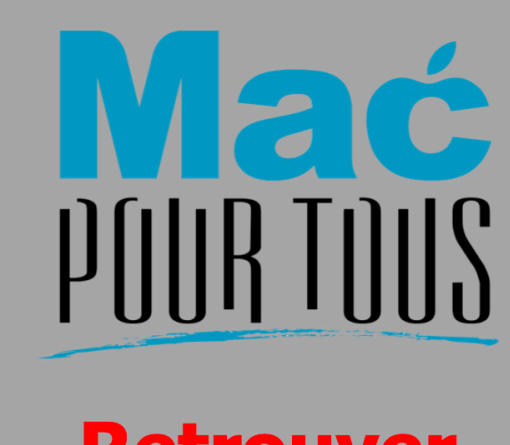

Retrouver rapidement ses sites web sur l'iPad en utilisant la page des Favoris de Safari

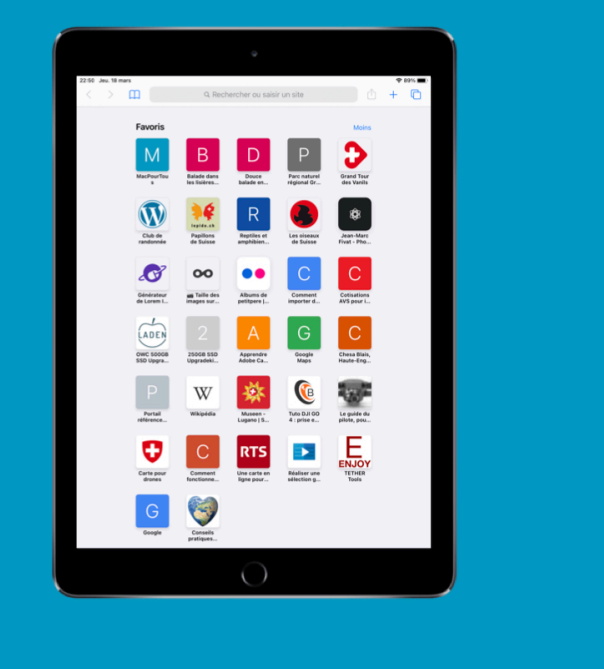

## Introduction

Sur le web nous consultons beaucoup de sites web. Certains nous aimerions y revenir régulièrement.

C'est dans ce cas que les Favoris du navigateur web Safari vont nous aider.

Dans cette astuce nous allons voir:

- Comment accéder à un site web faisant partie des Favoris
- Comment ajouter un site web aux Favoris
- Comment supprimer un site web des Favoris.

# Accéder à un site web faisant partie des Favoris

Dans le Dock pressez sur l'icône de **Safari**.

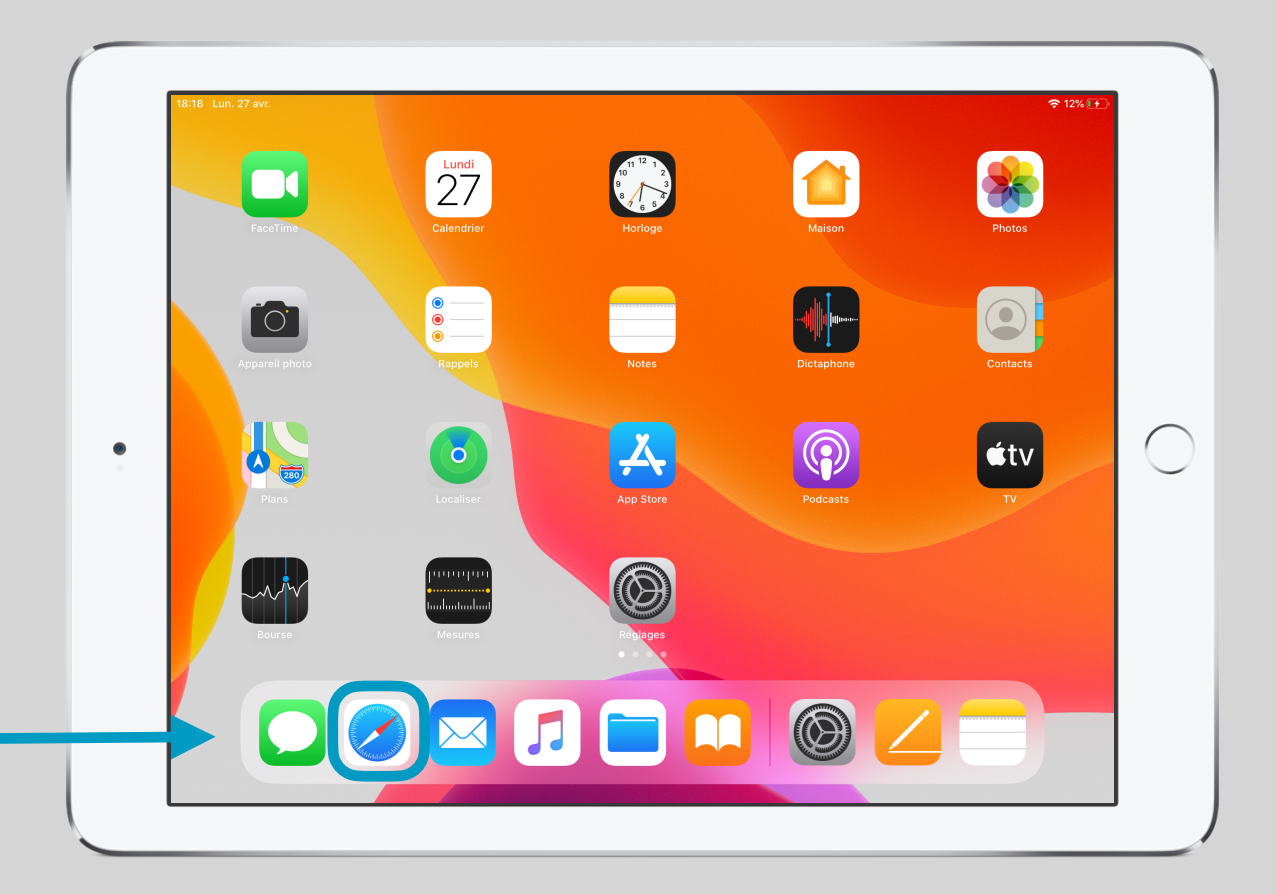

## Afficher les Favoris

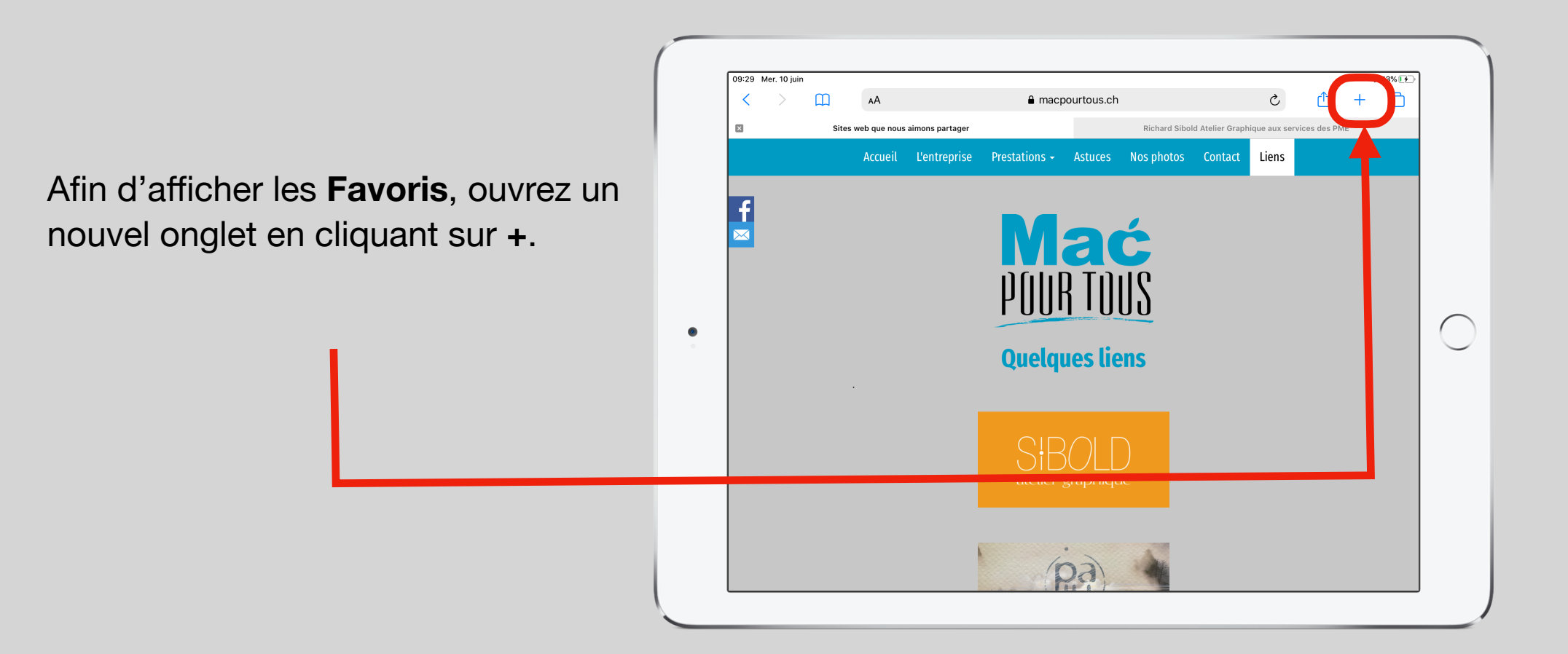

# Accéder à un site en particulier

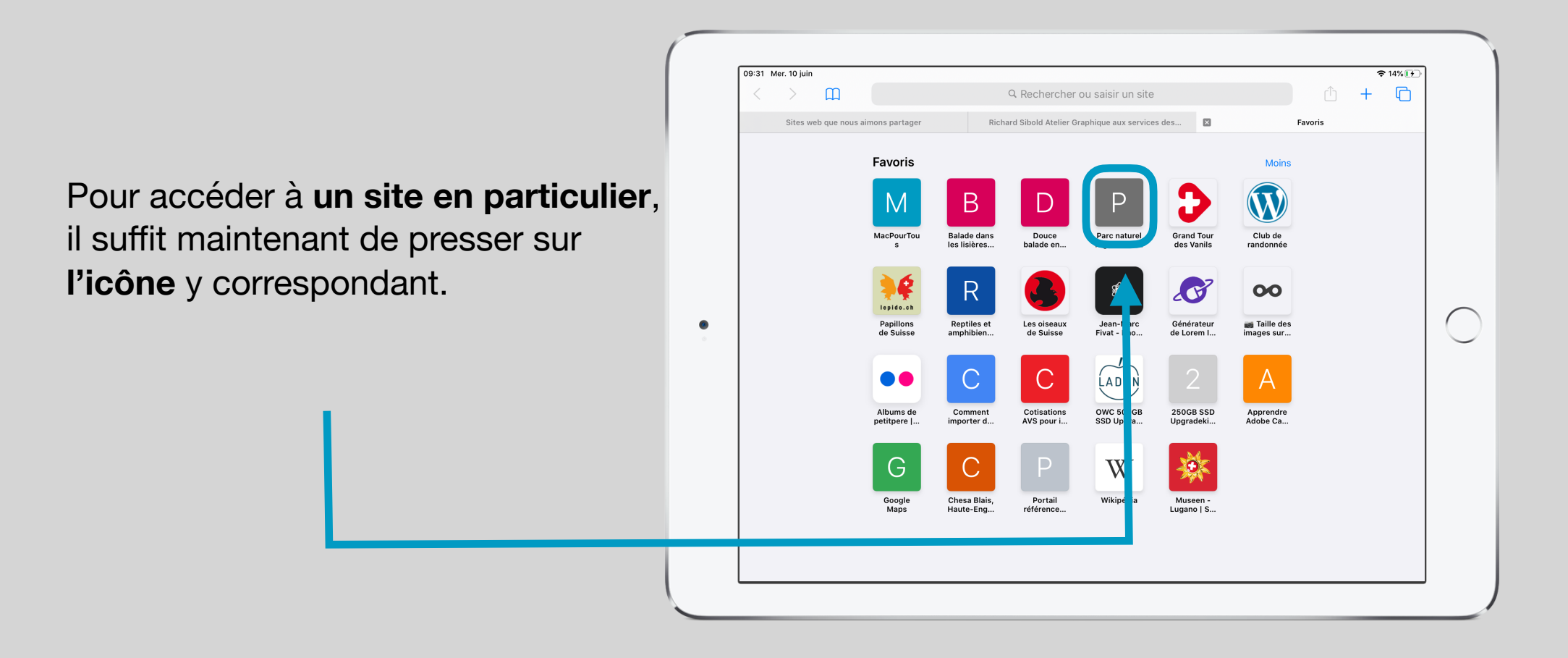

# Le site affiché

Safari **affiche** alors dans le même onglet le site y correspondant par exemple le **site du parc naturel régional de Gruyère et du Paysd'Enhaut**.

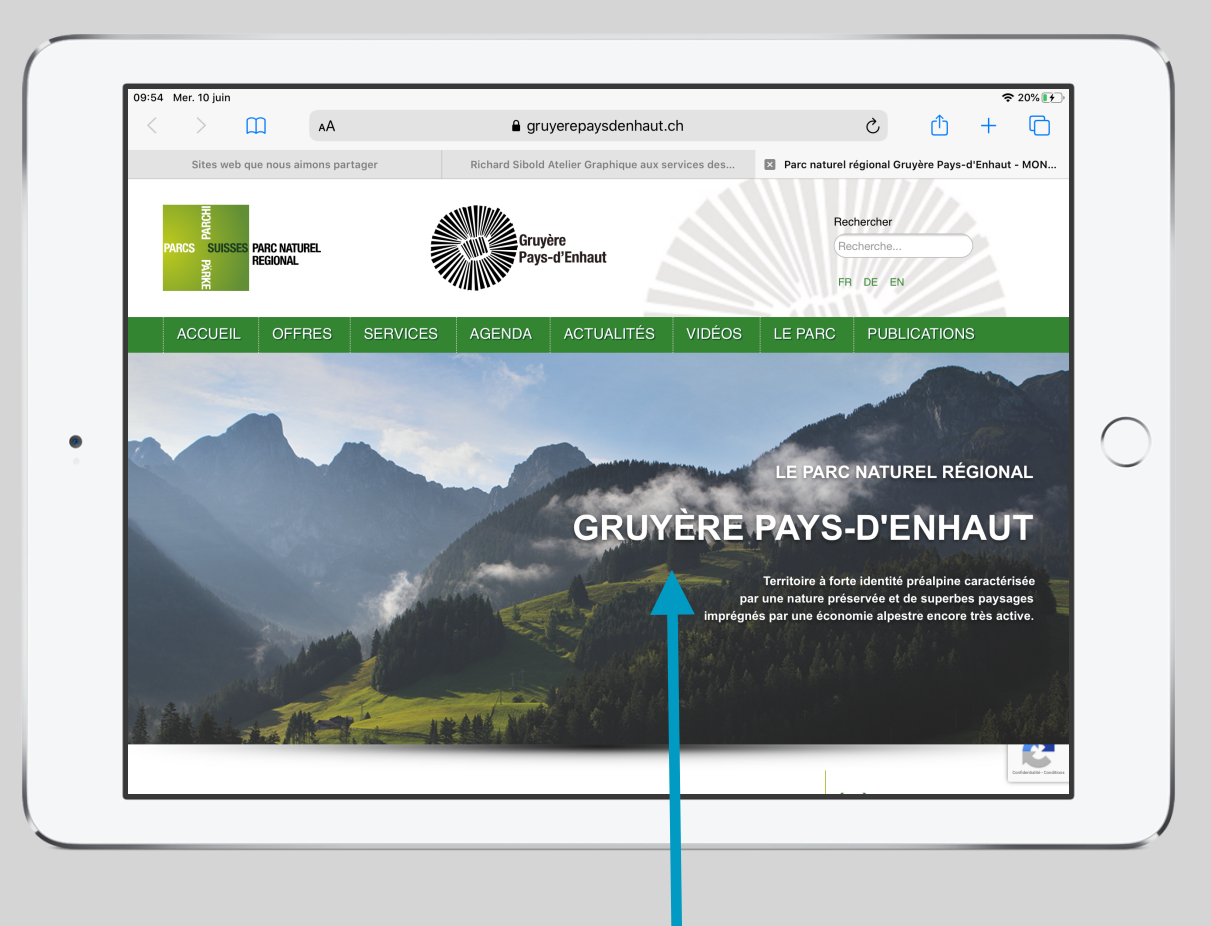

#### Ajouter un site web aux Favoris

€ 12%

Lundi 27 Calendrier •
•
• \_\_\_\_\_ Dans le Dock pressez sur l'icône de Safari.  $\bigcirc$  $\bigcirc$ ¢tν Д 0 .  $\textcircled{\textcircled{}}$ րուուրու հահանահա 

## Afficher les Favoris

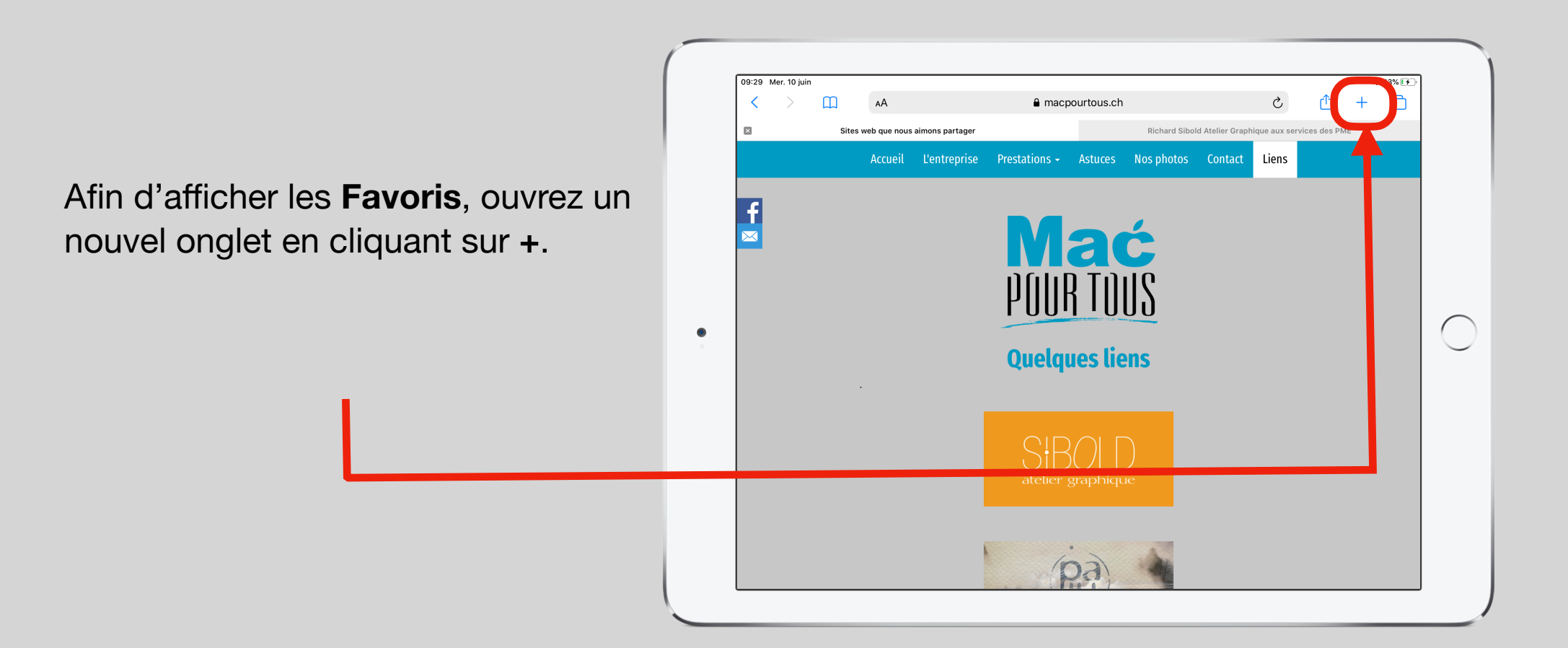

#### Insérer l'adresse URL du site

Dans le champ **Rechercher ou** saisir un site, saisissez l'adresse URL du site que vous voulez ajouter à vos Favoris, par exemple le site de la RTS (www.rts.ch)

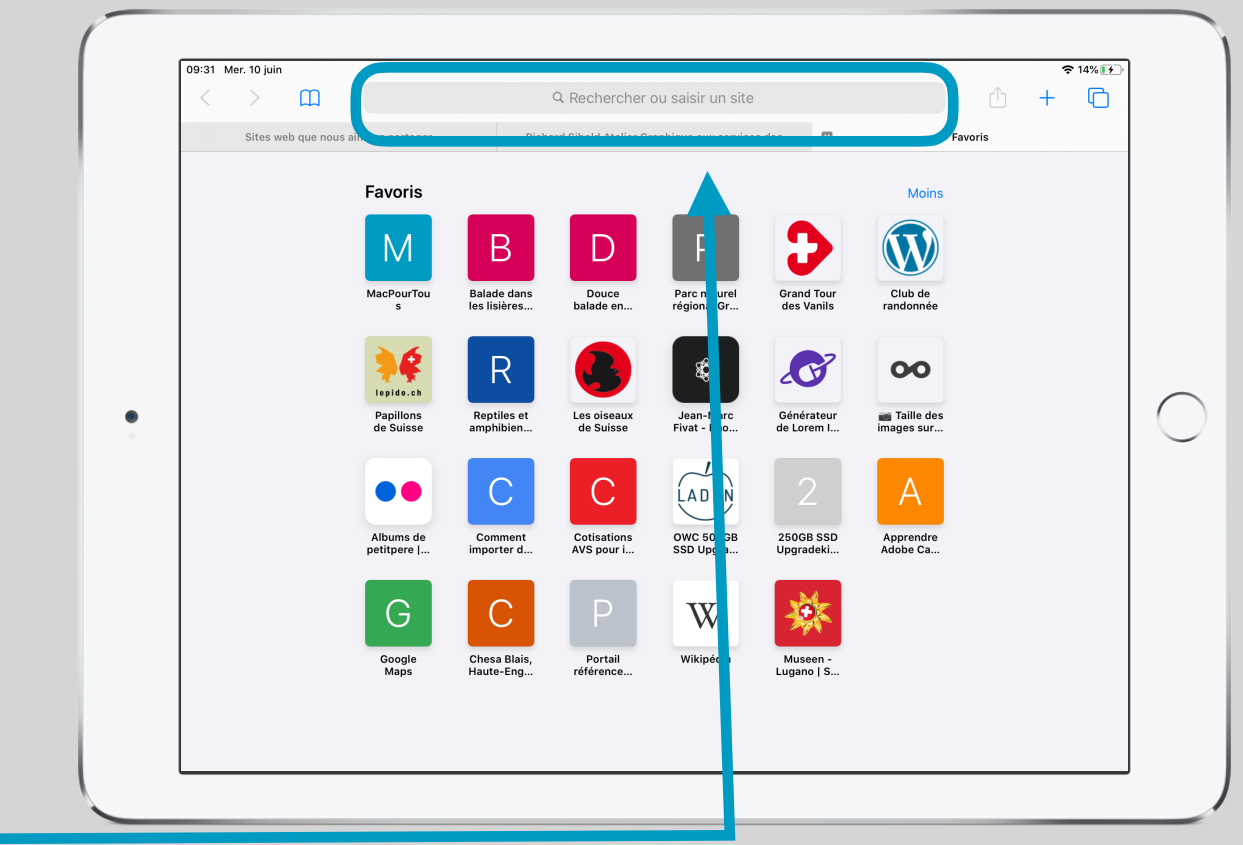

#### Presser sur le symbole Partager

11:02 Mer. 10 juin

Ш

AА

a rts.ch

奈 39% ☞

C

S

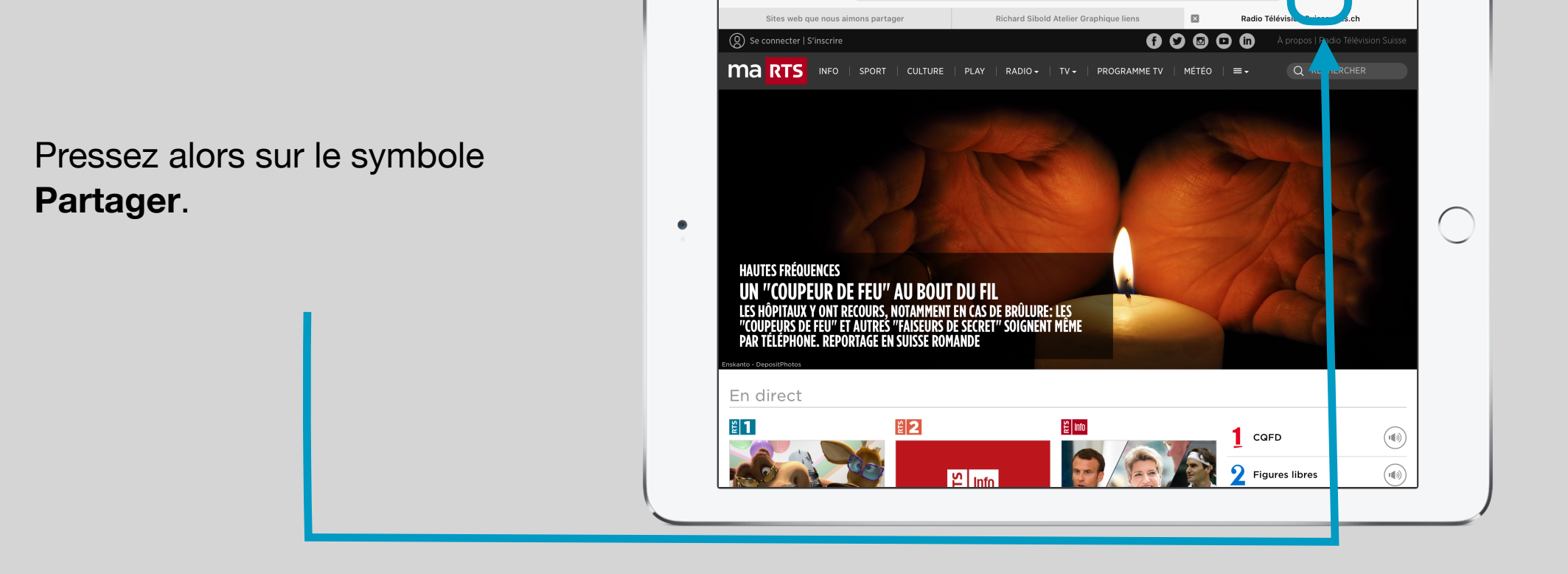

### Presser sur Ajouter aux Favoris

#### Pressez sur **Ajouter aux favoris** dans le menu contextuel s'affichant.

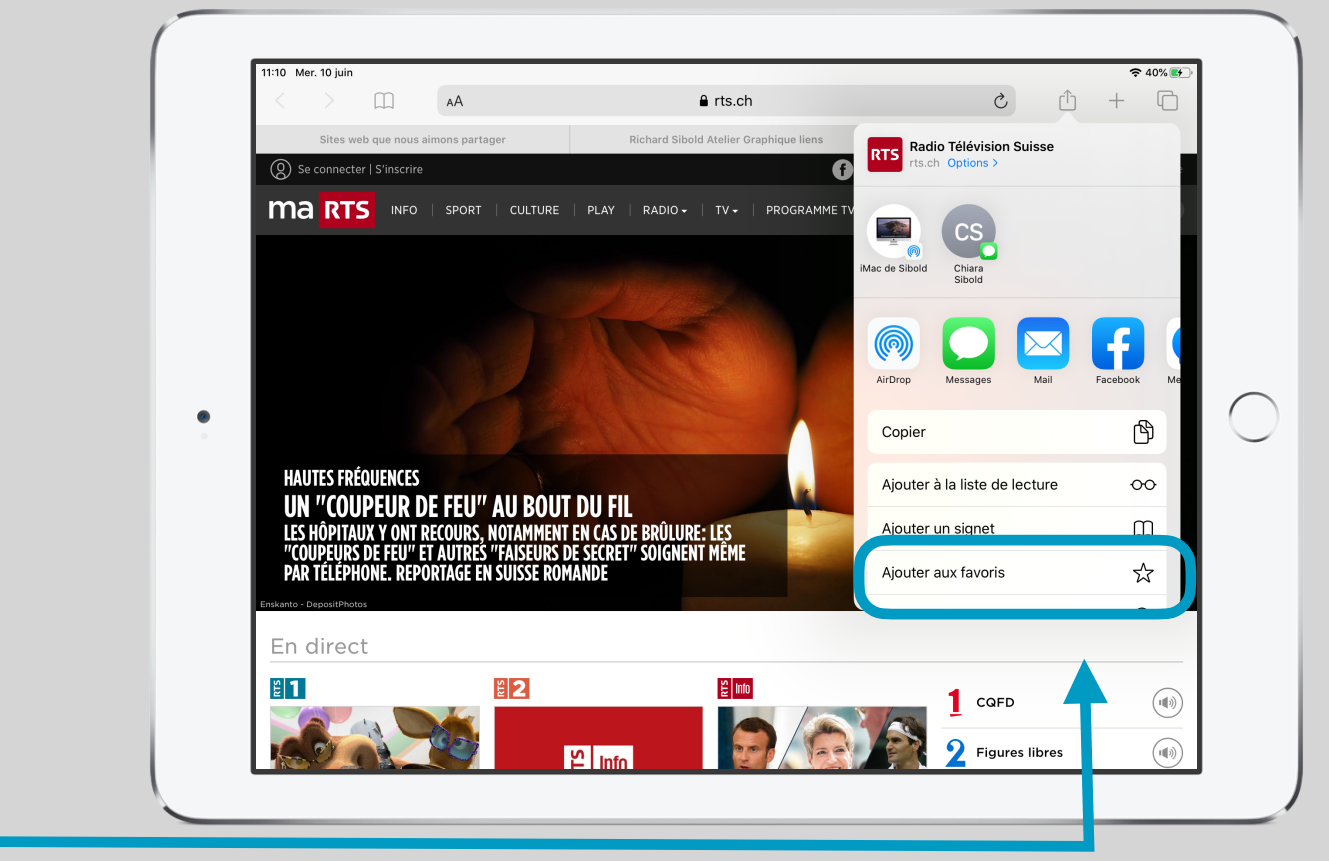

### Enregistrer le site parmi les Favoris

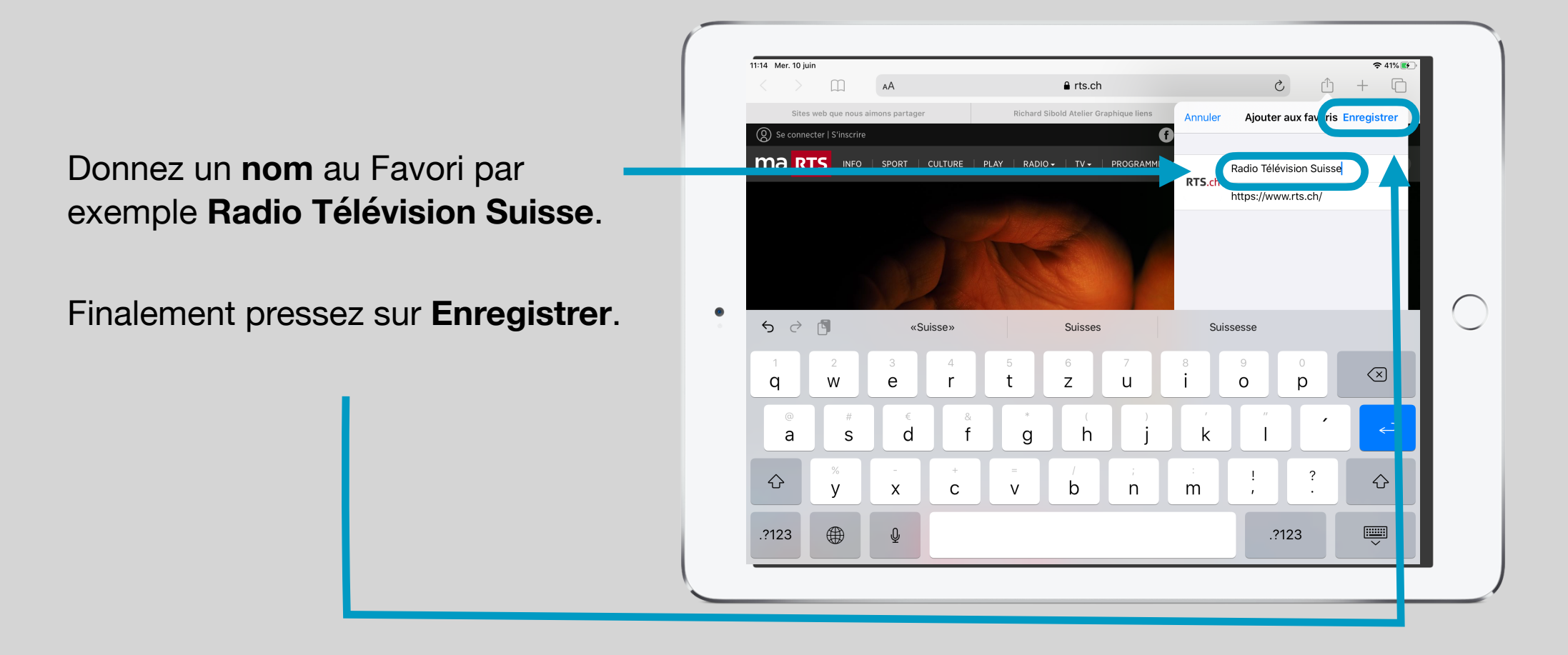

## Vérifier qu'il fait partie des Favoris

Si vous ouvrez un nouvel onglet, l'icône du site de la RTS apparait dans les **Favoris**.

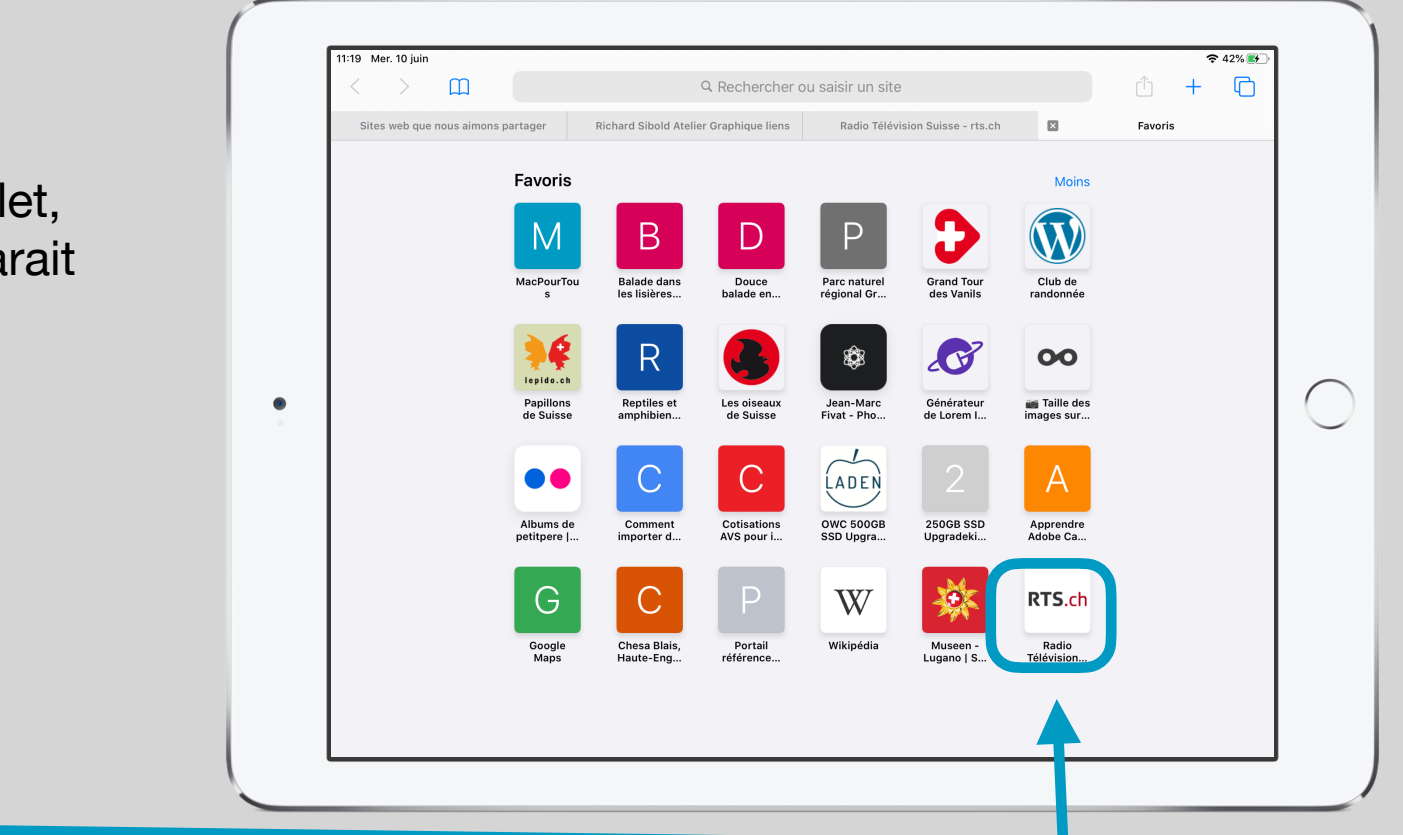

### Supprimer un site web des Favoris

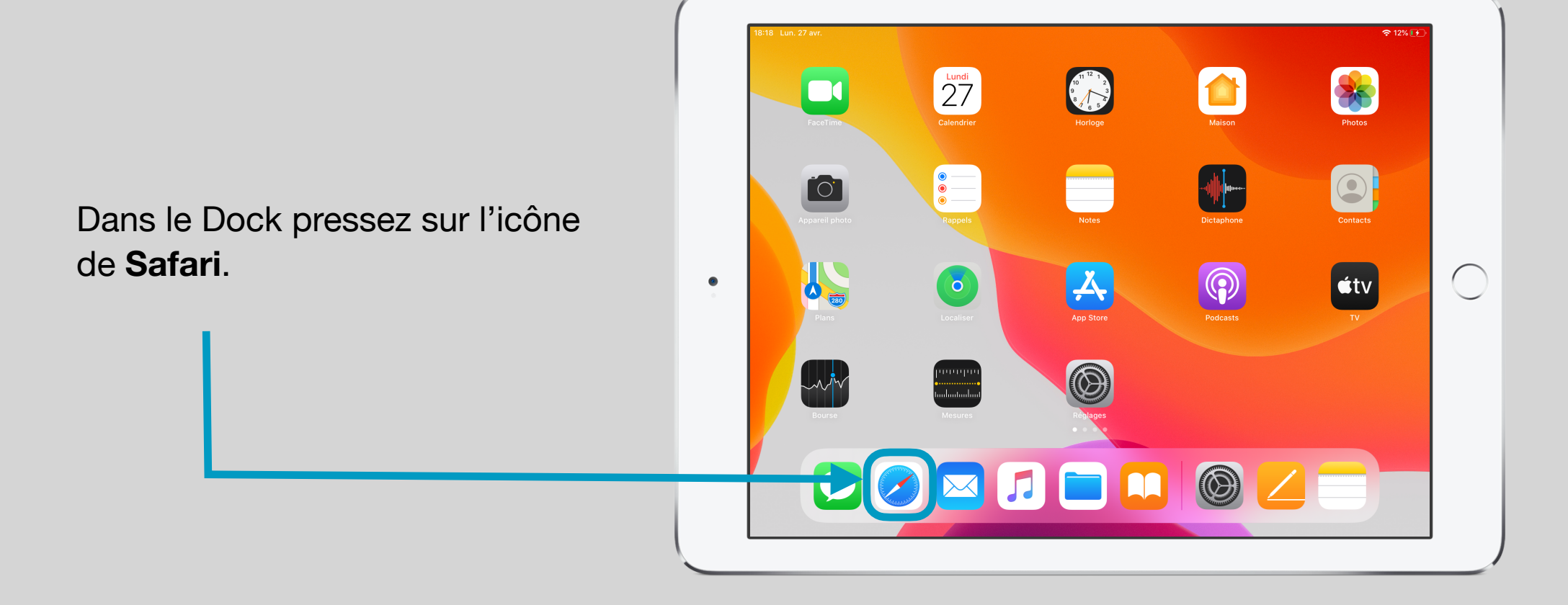

### Afficher les Favoris

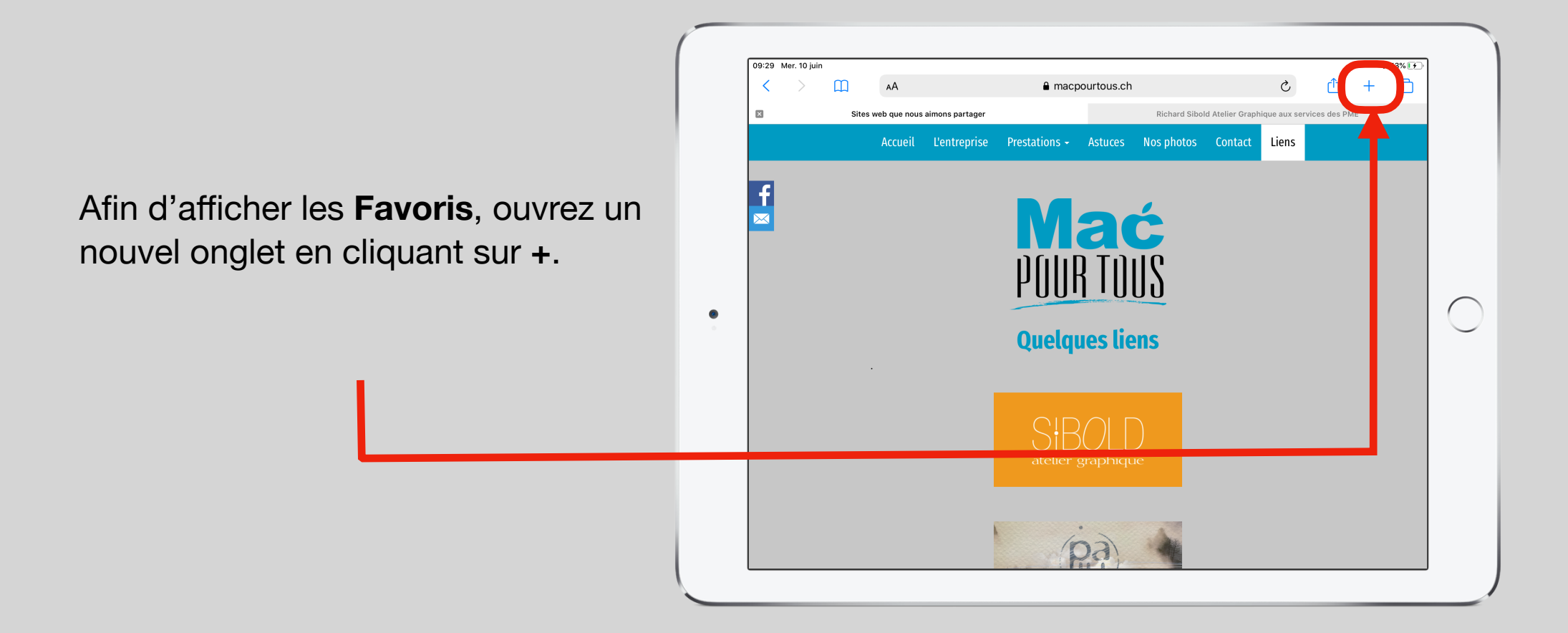

## Sélectionner le Favori du site web à supprimer

Dans le nouvel onglet affichant les icônes des sites web, pressez et maintenez la pression pendant une à deux secondes sur l'icône du site web à supprimer, par exemple celui de la RTS.

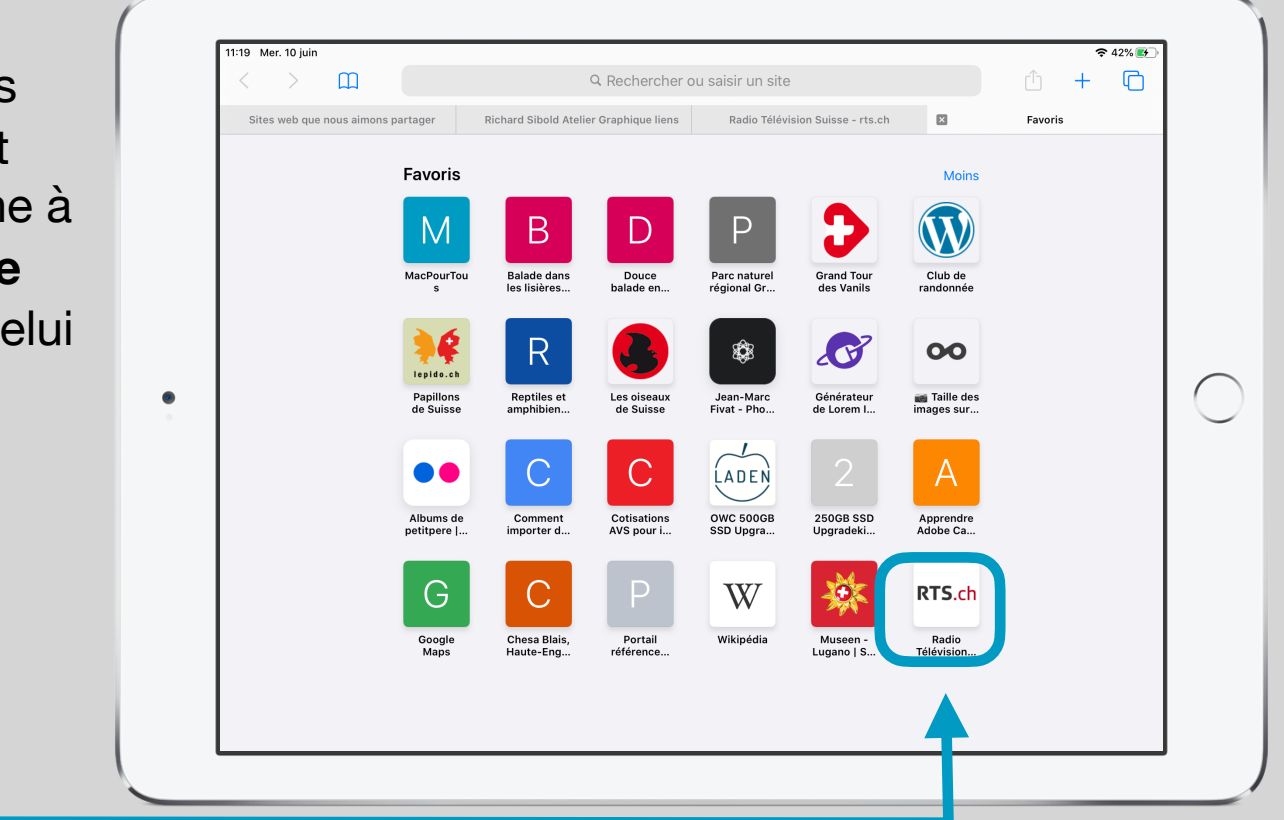

#### Presser sur Supprimer

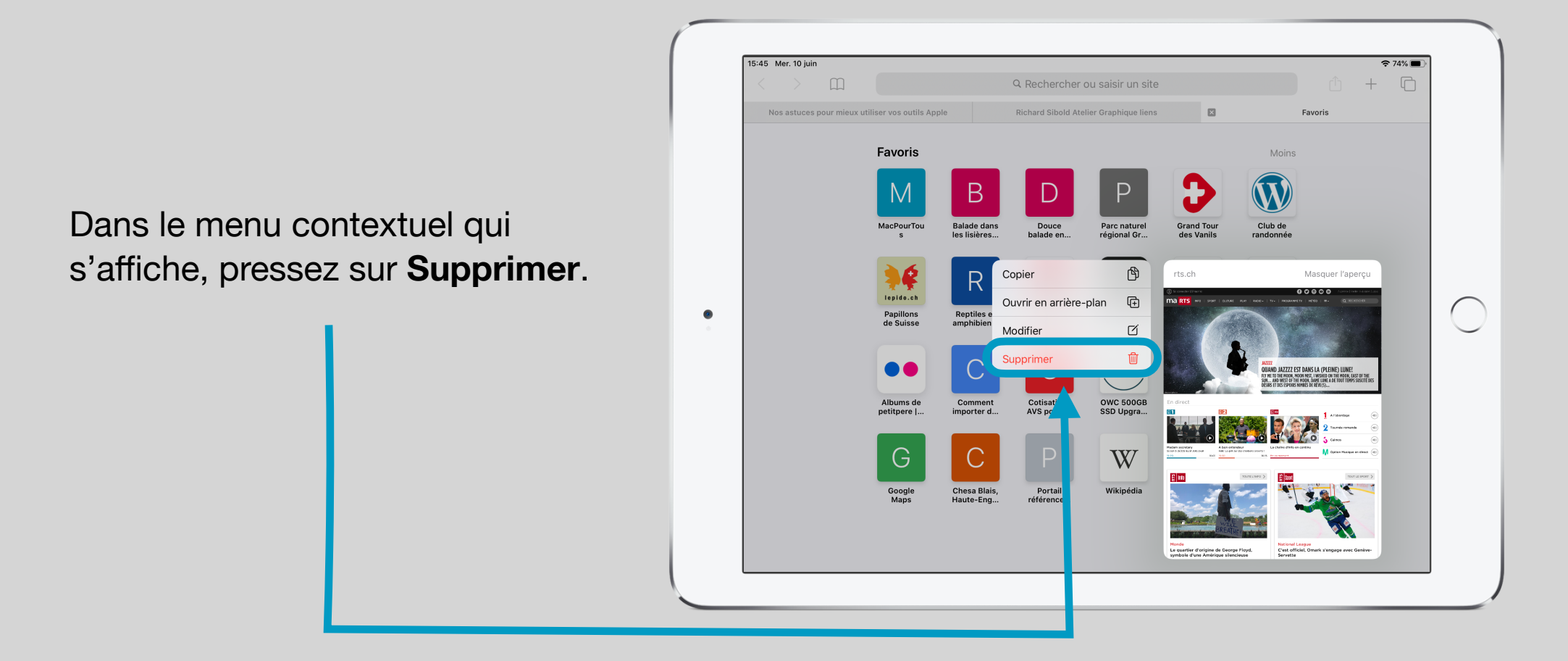

## Vérifier la suppression du site des Favoris

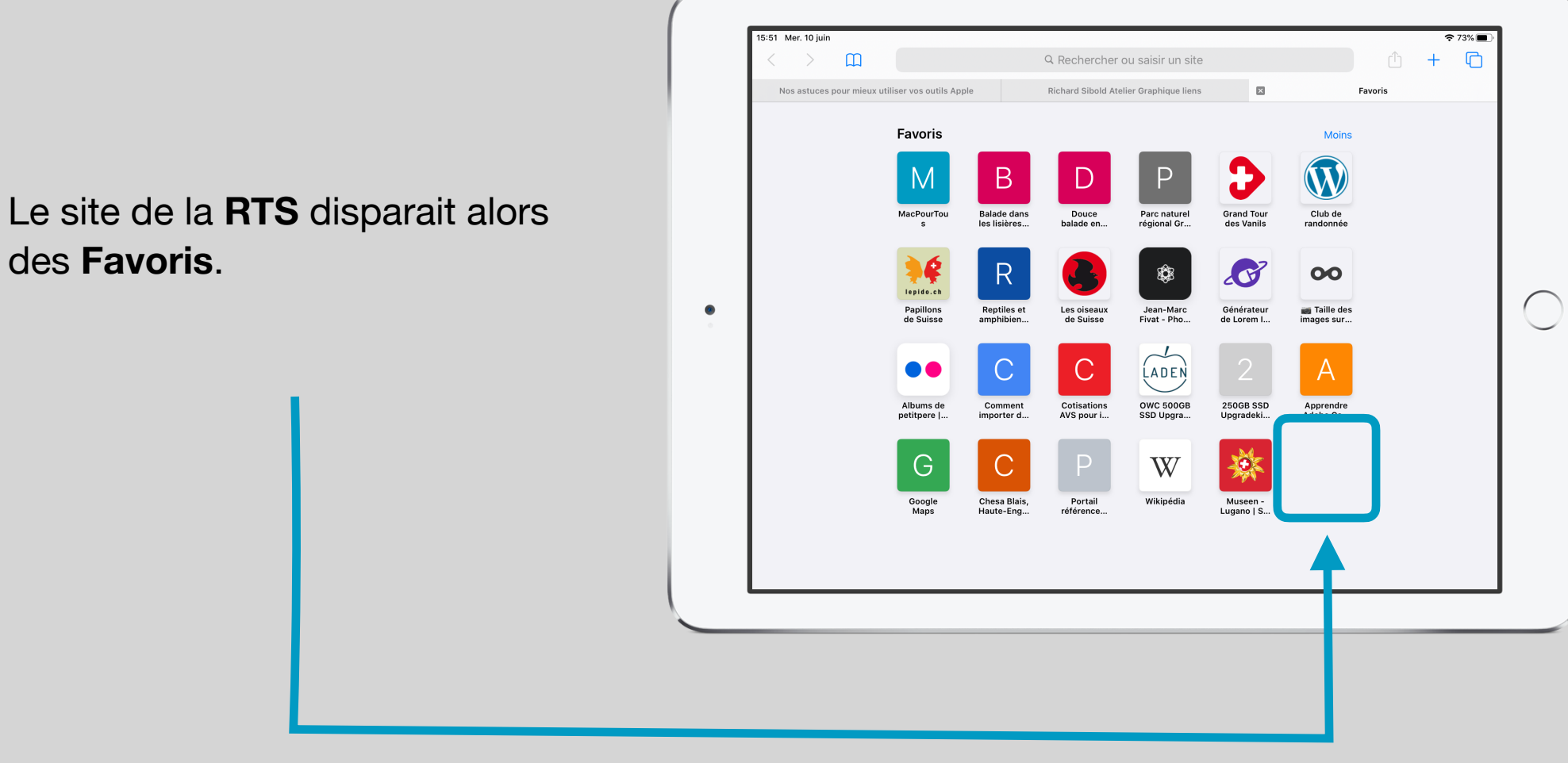